## **Keyence VHX Exporting 3D Data**

Go to the following location on your PC: C:\Program Files\Keyence\VHX-2000 Software You should see the items below. Scroll to the bottom of the window and double click VHX3DExporter

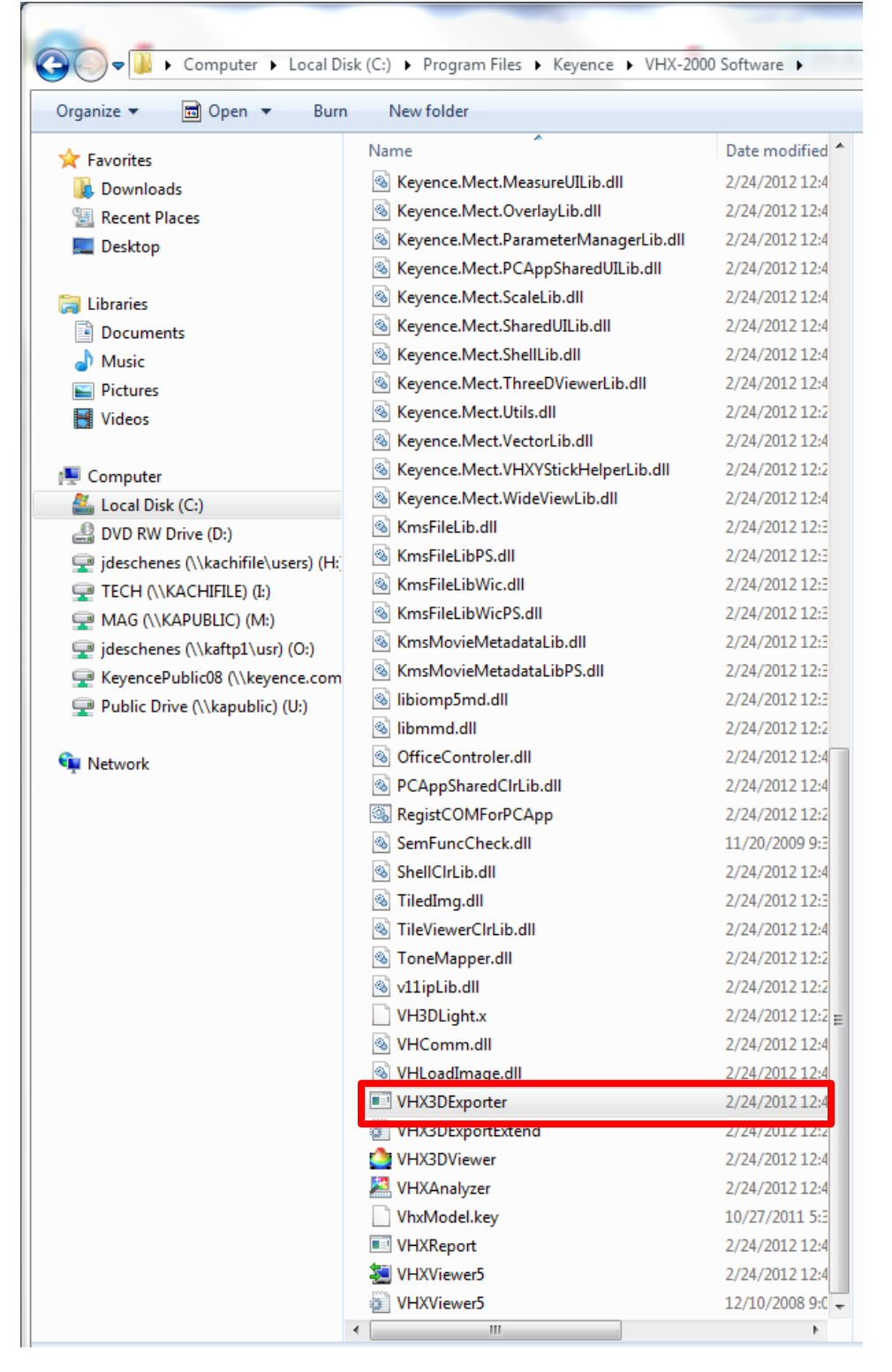

The following window should open. Click the yellow folder icon to select the 3D file you wish to extract height data from.

| VHX 3D Height Data Output                | x |
|------------------------------------------|---|
| Input 3D file:                           |   |
| *) Select the 3D file stored on the VHX. |   |
| Save CSV Close                           |   |

A window will open for you to select the 3D image. The Open icon will be grayed out unless the file selected is a 3D display, meaning it has 3D data. You can tell because when a 3D image is selected an icon saying 3D will appear in the lower right corner of the window.

## No 3D Data Present

## 3D Data Present

| Open          | 1 Augusta       | and there are                                   |                   | ×        | Open          | -               | and there                                   |                  | ×          |
|---------------|-----------------|-------------------------------------------------|-------------------|----------|---------------|-----------------|---------------------------------------------|------------------|------------|
| Look in:      | 鷆 guidewire råd | •                                               | o 🌶 📂 🖽 🗸         |          | Look in:      | 🔒 guidewire r&d | i –                                         | G 🤌 📂 🛄          | •          |
| (Ang          | Name            | *                                               | Date modified     | Туре     | æ             | Name            | *                                           | Date modified    | Туре       |
| 2             | <b>₽</b> 1      |                                                 | 4/28/2011 2:25 AM | JPG File |               | 🏭 1             |                                             | 4/28/2011 2:25 A | M JPG File |
| Recent Places | 🏭 2             |                                                 | 4/28/2011 2:25 AM | JPG File | Recent Places | 斗 2             |                                             | 4/28/2011 2:25 A | M JPG File |
|               | <u>₽</u> 3      |                                                 | 4/28/2011 2:26 AM | JPG File |               | <b>4</b> 3      |                                             | 4/28/2011 2:26 A | M JPG File |
|               | 4 (Laboratoria) |                                                 | 4/28/2011 2:26 AM | JPG File |               | 4 المغا         |                                             | 4/28/2011 2:26 A | M JPG File |
| Desktop       | 5               |                                                 | 4/28/2011 2:34 AM | JPG File | Desktop       | 5               |                                             | 4/28/2011 2:34 A | M JPG File |
| <u>~~</u>     | <b>4</b> 6      |                                                 | 4/28/2011 2:35 AM | JPG File |               | <b>₩</b> 6      |                                             | 4/28/2011 2:35 A | M JPG File |
|               | ₩ <u>7</u>      |                                                 | 4/28/2011 2:37 AM | JPG File |               | <del>ت</del>    |                                             | 4/28/2011 2:37 A | M JPG File |
| Libraries     | <b>1</b> 8      |                                                 | 4/28/2011 2:38 AM | JPG File | Libraries     | <b>1</b> 8      |                                             | 4/28/2011 2:38 A | M JPG File |
|               | 9               |                                                 | 4/28/2011 2:43 AM | JPG File |               | 9               |                                             | 4/28/2011 2:43 A | M JPG File |
|               | 10              |                                                 | 4/28/2011 2:45 AM | JPG File |               | <b>10</b>       |                                             | 4/28/2011 2:45 A | M JPG File |
| Computer      | <b>11</b>       |                                                 | 4/28/2011 2:45 AM | JPG File | Computer      | 11              |                                             | 4/28/2011 2:45 A | M JPG File |
|               |                 |                                                 |                   |          |               |                 |                                             |                  |            |
|               | •               | III                                             |                   | Þ        |               | •               | III                                         |                  | Þ.         |
| Network       | File name:      | 4                                               | <b>•</b>          | Open     | Network       | File name:      | 2                                           | •                | Open       |
|               | Files of type:  | Imper file (* inget inget til staff staff stude | uthda) =          | Cancel   |               | Disc of terms   | 1 51 41 11 11 11 11 11                      | ****             | Creat      |
|               | riles of type.  | Image me ( .jpg, .jpeg, .ur, .un, .wop          | 5, indp) 🔹        | Caricer  |               | Files of type.  | image file ( .jpg; .jpeg; .tir; .tirr; .wdp | ; .nap) 🔻        | Cancer     |
|               | Title:          |                                                 |                   |          |               | Title:          |                                             |                  |            |
|               | Subtitle:       |                                                 | Lens Name: Z100   | ),X1000  |               | Subtitle:       |                                             | Lens Name: Z     | 100,X1000  |
|               | Creator:        |                                                 |                   |          |               | Creator:        |                                             |                  | _          |
|               | Company/org:    |                                                 |                   |          |               | Company/org:    |                                             | 3D(              | HDR)       |
|               | Workgroup:      |                                                 |                   |          |               | Workgroup:      |                                             |                  |            |
|               |                 |                                                 |                   |          |               |                 |                                             |                  |            |

Once you've selected your 3D file, click Open. Then click Save CSV.... The standard Windows save window will appear. Select where to save the CSV and name the file. When you open the file, it should automatically open with Excel.

| e | Pro Most Vostorius dilla 2/24/2012 124             |  |  |  |  |  |  |  |  |
|---|----------------------------------------------------|--|--|--|--|--|--|--|--|
| Í | VHX 3D Height Data Output                          |  |  |  |  |  |  |  |  |
| e | Input 3D file:                                     |  |  |  |  |  |  |  |  |
| 5 | M:\Sales\VHX\Images\Andrew Lee's Medical and Pharn |  |  |  |  |  |  |  |  |
| 5 | *) Select the 3D file stored on the VHX.           |  |  |  |  |  |  |  |  |
| 5 |                                                    |  |  |  |  |  |  |  |  |
| 5 | Save CSV Close                                     |  |  |  |  |  |  |  |  |
| ٩ |                                                    |  |  |  |  |  |  |  |  |
|   |                                                    |  |  |  |  |  |  |  |  |